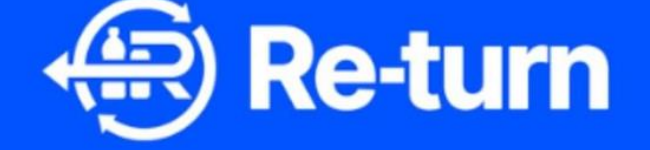

**Premise Registration** 

Add Collection Details

**Add Financial Details** 

Takeback Exemption Application

DRSI CLG (Trading as Re-turn)

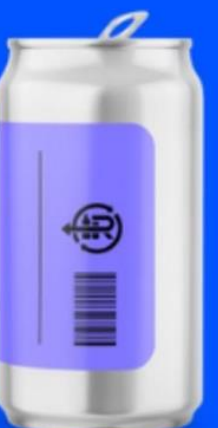

You are now a registered retailer with Re-turn. This guide is to aid you in the process of registering any premises that your company operates, adding collection details if you will operating as a return point and applying for a take-back exemption.

## **Premise Registration**

Once you are registered as a retailer, you can proceed to the premise registration section of the portal. You will be required to enter specific details of each premises you operate such as the store address, store size (m<sup>2</sup>), type of takeback service you intend to operate (you can select 'seeking exemption' at this point), opening hours and store contact information.

To find premise registration please click on the retailer stakeholder box in the stakeholder section.

| Stakeholders           |            |
|------------------------|------------|
| Retailer<br>Registered | <b>(</b> ) |
|                        | 0 Premises |

You will then have the option to complete a 'Single premise registration' or a 'Mass premise registration' if you have multiple premises. Please note that for 'Mass premise registration' there is an instruction file available to download, as well as a sample document that provides an example of how to complete the upload.

| Retailer                   |                                                                                      |                                                                                                    |        |
|----------------------------|--------------------------------------------------------------------------------------|----------------------------------------------------------------------------------------------------|--------|
| All premises Exemption rec | juests                                                                               |                                                                                                    |        |
|                            |                                                                                      |                                                                                                    |        |
|                            | Single premise registration<br>Manual registration of premise on a one-by-one basis. | Mass premise registration<br>This allows a CSV File containing multiple Permises to be<br>uploaded at once. |        |
|                            | + Single premise registration                                                        | + Mass premise registration                                                                                 |        |
| Filters 👻                  |                                                                                      | Q. Search                                                                                                   | ×      |
| Premise name               | Address Outlet type                                                                  | Takeback type Premise area All RVM has serial numbers S                                                     | itatus |

You should complete the premises upload by providing all of the information required – It is important to select the correct type of Retail Outlet, as this information will be applied to exemption requests. You may also wish to add your opening hours and contact info for each store. While this is not mandatory information at this point, if the premises will be operating as a return point, then it will be required later when you add your collection details.

| Important Instructions Before Com                                                                             | pleting Retailer Registration                             |                                                                                       |                                                             |  |
|----------------------------------------------------------------------------------------------------|-----------------------------------------------------------|---------------------------------------------------------------------------------------|-------------------------------------------------------------|--|
| Accuracy matters: Pay careful attention to spell<br>information ensures smooth processing.                    | ling and typos while filling out the form. Accurate       | Opening Hours                                                                         | From To                                                     |  |
| GDPR Compliance: The details you provide will I<br>shared. We adhere strictly to GDPR guidelines.             | be used exclusively for business purposes and will not be | Monday                                                                                |                                                             |  |
| Retailer Details                                                                                              |                                                           |                                                                                       |                                                             |  |
| Company Name                                                                                                  | Retailer membership number                                | Tuesday                                                                               |                                                             |  |
| Eanna Test Company 1                                                                                          | R000051                                                   |                                                                                       |                                                             |  |
| Premise<br>Premise name                                                                                       |                                                           | U Wednesday                                                                           |                                                             |  |
| Retailer Premises Reference                                                                                   | Optional                                                  | 🗋 Thursday                                                                            |                                                             |  |
| Retail Outlet Type  - Choose an option -                                                                      | •                                                         | 🗌 Friday                                                                              |                                                             |  |
| Takeback typo                                                                                                 | m²                                                        | Saturday                                                                              |                                                             |  |
| Choose an option                                                                                              | •                                                         |                                                                                       |                                                             |  |
| Exemption registration coming soon. Select 'See                                                               | eking exemption' if you're eligible for exemption.        | Sunday                                                                                |                                                             |  |
| Eircode                                                                                                    |                                                           | Store contact                                                                         |                                                             |  |
| Eircode                                                                                                    | Q Find address                                            |                                                                                       |                                                             |  |
| Eircode                                                                                                    | Q Find address                                            | First Name                                                                            | Last Name                                                   |  |
| Address Line 1                                                                                                | C Fina address                                            | First Name                                                                            | Last Name<br>Last name                                      |  |
| Eircode<br>Addross Line 1<br>Street, house number                                                             | Q Find address                                            | First Name<br>First Name<br>Email                                                     | Last Name<br>Last name                                      |  |
| Eircode Address Line 1 Street, house number Address Line 2                                                    | Q Find address                                            | First Name<br>First Name<br>Email<br>mail@example.com                                 | Last Name<br>Last name<br>Phone Number<br>+353 000 000 0000 |  |
| Eircode<br>Address Line 1<br>Street, house number<br>Address Line 2<br>Additional address details             | Optional                                                  | First Name<br>First Name<br>Email<br>mail@example.com                                 | Last Name<br>Last name<br>Phone Number<br>+353 000 000 0000 |  |
| Eircode Address Line 1 Street, house number Address Line 2 Additional address details County                  | Optional<br>Town/City                                     | First Name First Name Email mail@example.com Company Role                             | Last Name Last name Phone Number +353 000 000 0000          |  |
| Eircode Address Line 1 Street, house number Address Line 2 Additional address details County — Select County  | Optional<br>Town/City                                     | First Name<br>First Name<br>Email<br>mail@example.com<br>Company Role<br>Company role | Last Name<br>Last name<br>Phone Number<br>+353 000 000 0000 |  |
| Eircode Address Line 1 Street, house number Address Line 2 Additional address details County - Select County- | Optional<br>Town/City<br>Town/City<br>Longitude           | First Name<br>First Name<br>Email<br>mail@example.com<br>Company Role<br>Company role | Last Name Last name Phone Number +353 000 000 0000          |  |

Select the blue button to 'Review' your info. Ensuring all information is correct, select 'Create premise', or 'Go back' to amend information.

| Retailer Details                      |                             |
|---------------------------------------|-----------------------------|
| Company Name                          | Retailer membership number  |
| Eanna Test Company 1                  | R000051                     |
| Premise                               |                             |
| Premise name                          | Retailer Premises Reference |
| Test Shop 10                          | -                           |
| Retail Outlet Type<br>Supermarket     | Store area<br>160           |
| Takeback type                         |                             |
| Automated                             |                             |
| Location Address                      |                             |
| Eircode                               |                             |
| D01F5P2                               |                             |
| Address Line 1<br>Gno Witness History |                             |
| Address Line 2                        |                             |
| General Post Office                   |                             |
| County                                | Town/City                   |
| Co. Dublin                            | Dublin 1                    |
| Latitude<br>52 240222                 | Longitude                   |
| 35.549555                             | -0.200039                   |
| Opening Hours                         |                             |
| Monday                                |                             |
| Turadau                               |                             |
| 02:00 AM - 05:00 AM                   |                             |
| Wednesday                             |                             |
|                                       |                             |
| Thursday                              |                             |
|                                       |                             |
| Friday                                |                             |
| -<br>Caturdau                         |                             |
|                                       |                             |
| Sunday                                |                             |
| •                                     |                             |
| Store contact                         |                             |
| First Name                            | Last Name                   |
| Test                                  | Test                        |
| Company Role                          | Email                       |
| MD                                    | test@test.ie                |
| Phone Number<br>0123456789            |                             |
|                                       |                             |

At this point, you can add information for another premises, view your premise details or return to the portal homepage. The status of your premise will be set to 'created' at this stage

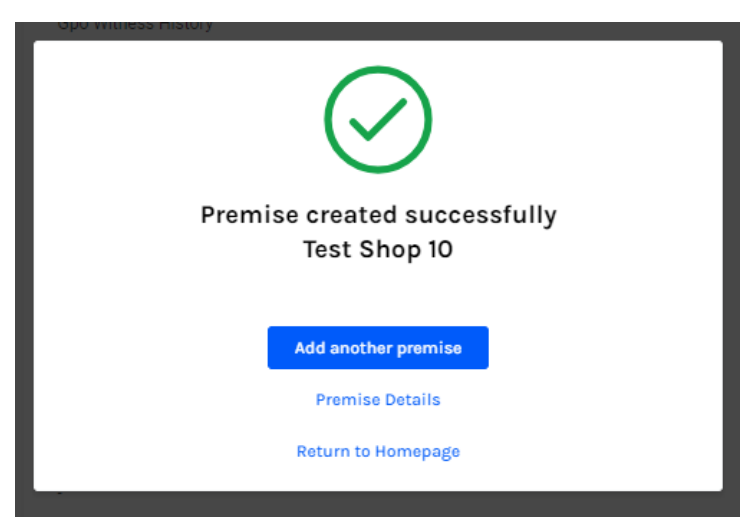

## **Add Collection Details**

If you will be operating as a return point within the deposit return scheme, then you must submit collection details. After you have created your premises, you must enter the specific details for each premises such as requirements for site access and specific info relating to each takeback type (Automated/RVM or Manual).

To add collection details and send your premises for approval, click on your premise name which will be in blue under the 'Premise Name' heading, see red arrow.

| Retailer          |                                             |                                                                         |                                                                         |                                                       |        |                    |               |
|-------------------|---------------------------------------------|-------------------------------------------------------------------------|-------------------------------------------------------------------------|-------------------------------------------------------|--------|--------------------|---------------|
| Film +            |                                             | Single premise registration<br>House-registered premise no by two bank. | Mass premise regi<br>The situse a CPV for common<br>galatein of a reas. | stration<br>multiple Amounts to be<br>se registration |        |                    | Q been X      |
| Premise name      | Address                                     | Outliet type                                                            | Takeback type                                                           | Premise area                                          | AÎ RVM | has serial numbers | Status        |
| Test Shop 9       | Gpo Witness History, Dublin 1, D01 FSP2     | Convenience Store                                                       | Automated                                                               | 234 m <sup>4</sup>                                    |        | Create             | D             |
| Test Shop 10      | Opo Witness History, Dublin 1, D01 FSP2     | Supermarket                                                             | Automated                                                               | 160 m <sup>4</sup>                                    |        | Create             | D             |
| Eanna Test Shop 6 | Aparment 35, Duble 6H, D6W V123             | Supermarket                                                             | Manual                                                                  | 240 m <sup>4</sup>                                    | No     | Regist             | red           |
| Eanna Test Shop 7 | 415 Crivell Park Drive, Dublin 6H, D6W V095 | Supermarket                                                             | Manual                                                                  | 230 m <sup>4</sup>                                    | No     | Sent b             | er Connection |
| Eanna Test Shop 8 | 1 Eagle Hill Avenue, Dublin 6W, D6W V091    | Convenience Store                                                       | Automated                                                               | 90 m²                                                 | Yes    | Sere f             | er Approval   |

This will open a page titled 'Premise Details', with all relevant information linked to that premises. To add collection details, you must click on the 'Edit' button in the top right hand corner of the page.

| Premise Details |                                      |                                       | 🖹 Edit |
|-----------------|--------------------------------------|---------------------------------------|--------|
|                 | Test Shop 9                          | Created                               |        |
|                 | Retailer Details                     |                                       |        |
|                 | Company Name<br>Eanna Test Company 1 | Retailer membership number<br>R000051 |        |
|                 | Premise                              |                                       |        |
|                 | Premise name<br>Test Shop 9          | Retailer Premises Reference<br>-      |        |
|                 | Retail Outlet Type Convenience Store | Store area<br>234                     |        |
|                 | Takeback type<br>Automated           |                                       |        |
|                 | Location Address                     |                                       |        |

You must then scroll down to the bottom of the page where a checklist will appear, indicating whether you must complete premise details such as opening hours or store contact. If both lines 1 & 2 have a line through them as shown below then you can proceed to click 'Add collection details'.

| Add collection details |
|------------------------|
|                        |
|                        |

In this section please input necessary details relating to the collection for the premise such as access for trucks, the collection type (RVM or manual) and collection start date.

| Collection detail no. 1                                   | × |
|-----------------------------------------------------------|---|
| re Re-turn bins freely accessible for Collection Trucks ? |   |
| Choose an option                                          | • |
| Collection Type                                           |   |
| Choose an option                                          | • |
| DD/MM/YYYY                                                |   |
| + Add collection details                                  |   |
| Baulau                                                    |   |

If you are opting to use an RVM for automated takeback then you must enter RVM details such as RVM supplier, RVM model and RVM serial number, if applicable. Please note, RVM Serial Number is required to receive any payments relating to your RVM. Please ensure this is updated prior to machine use.

| conection detail no. 1                        |                       | × |
|-----------------------------------------------|-----------------------|---|
| Are Re-turn bins freely accessible for Collec | ction Trucks ?        |   |
| Yes                                           |                       | • |
| Collection Type                               |                       |   |
| RVM                                           |                       | • |
| RVM Supplier Name                             |                       |   |
| Choose an option                              |                       | • |
| RVM Machine Model                             |                       | • |
|                                               |                       |   |
| Do you know your RVM Serial Number?           | Collection Start Date |   |
|                                               | DD/MM/YYYY            | Ē |
| Choose an option 🔹 🔻                          |                       |   |
| - Choose an option -  + Add co                | llection details      |   |

Please click the 'Review' button to review all details on the next page. Please make sure all premise and collection details are correct and then hit 'Send for Approval'. Once you have sent for approval you will see the below screen.

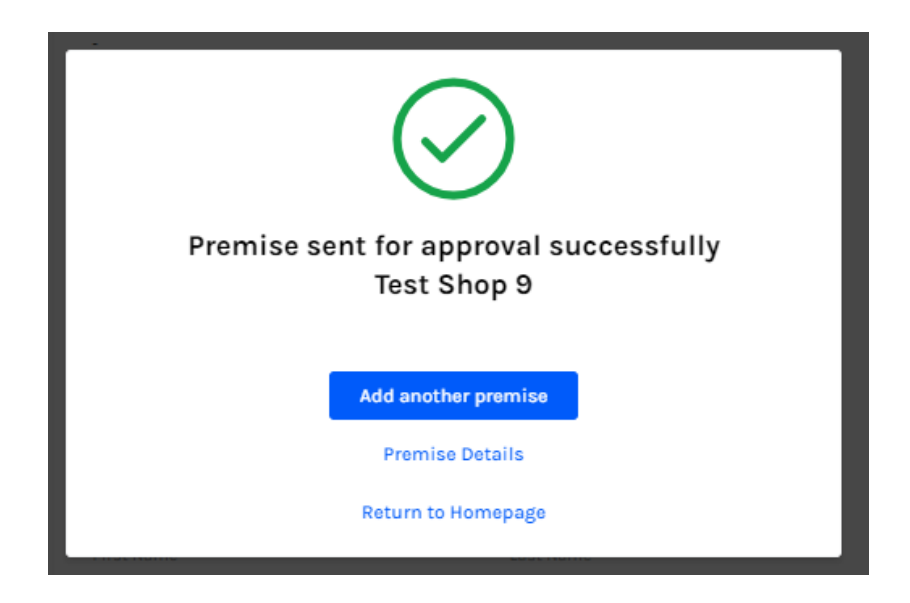

You now have the option to add another premise, view your premise details or return to the portal homepage. Navigate back to premises section, and your status will have changed to **'Sent for approval'**. At this point it will be reviewed by a member of Re-turn staff. If approved, your premises status will change to **'Registered'**. If not approved, your status will change to **'Sent for correction'**, and there will be feedback on changes and corrections that you may be required to make.

## **Add Financial Details**

Please note that financial details are only required for any retailer who will operate a takeback service in order to receive their monthly payment from Return.

Please note that the status of your premise must be **'Registered'** before you can add your financial details.

To add financial details please navigate to the stakeholder section and click on the blue information symbol in your stakeholder box to access your retailer stakeholder information.

| Stakeholders |           |
|--------------|-----------|
| Retailer     | (j)       |
| Registered   |           |
|              |           |
|              | 1 Premise |

Please then scroll to the bottom of the page and select 'Fill financial details'.

| Authorised signatory no.1 |                        |
|---------------------------|------------------------|
| First Name                | Last Name              |
| Eanna                     | Burke                  |
| Company Role              | Email                  |
| MD                        | eanna.burke@re-turn.ie |
| Financial details         |                        |

Please enter all financial details and click 'Review' at the bottom of the page.

| Retailer                                                                                                    |                                                              |
|----------------------------------------------------------------------------------------------------|--------------------------------------------------------------|
| Finance Details                                                                                                    |                                                              |
| Invoice will be available on DRS por<br>I am aware that the Payment Invoice will be                                                                                        | rtal<br>available on the Portal to view, download, and print |
| VAT Number                                                                                                    | Contact email                                                |
| Bank Account                                                                                                    |                                                              |
| IBAN                                                                                                    | BIC Number (Swift Code)                                      |
| Account Holder's Full Name                                                                                                    | Account Holder's Address                                     |
|                                                                                                    |                                                              |
| Address Line 1                                                                                                    | Town/City                                                    |
| Invoices Address                                                                                                    | Town/City                                                    |
| Invoices Address                                                                                                    | Town/City                                                    |
| Invoices Address Country Select Country                                                                                                    | Town/City                                                    |
| Address Line 1 Invoices Address Country Select Country Postcode Postcode                                                                                                   | Town/City                                                    |
| Address Line 1 Invoices Address Country Select Country Postcode Postcode Address Line 1                                                                                    | Town/City                                                    |
| Address Line 1  Invoices Address Country  Select Country Postcode  Postcode  Address Line 1  Street, house number                                                          | Town/City                                                    |
| Address Line 1  Invoices Address Country  Select Country Postcode  Postcode  Address Line 1  Street, house number  Address Line 2                                          | Town/City                                                    |
| Address Line 1  Invoices Address  Country  Select Country  Postcode  Postcode  Address Line 1  Street, house number  Address Line 2  Addriss Line 2  Addriss details       | Town/City                                                    |
| Address Line 1  Invoices Address Country  Select Country  Postcode  Postcode  Address Line 1  Street, house number  Address Line 2  Addrisional address details  Town/City | Town/City                                                    |
| Address Line 1  Invoices Address Country  Select Country Postcode  Postcode  Address Line 1  Street, house number  Address Line 2  Addriss Line 2  Town/City  Town/City    | Town/City                                                    |
| Address Line 1                                                                                                    | Town/City                                                    |

Please then review your financial details – <u>make sure to double check all</u> information provided is correct.

Once you are happy that the information provided is correct, please click 'Submit'.

You will then be presented with the following screen informing you that your financial details have been successfully submitted.

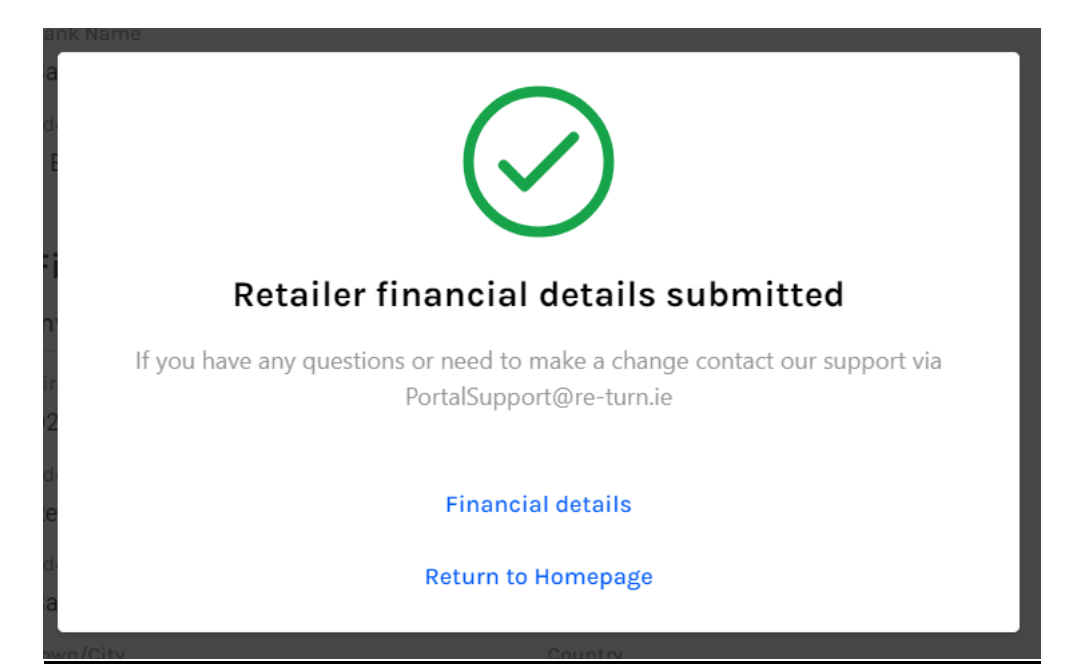

## **Apply for a Takeback Exemption**

Before you can apply for a takeback exemption, you must first have created a premise. Please remember to select 'seeking exemption' in the 'Takeback Type' field in the premise registration. You should be able to see your premise listed with the status **'Created'**.

Once your premise has been created please click on the 'Exemption requests' tab in the premise section. You must then click on the 'Request exemption' button on the right hand side of the page.

| Retailer                        |                                                           |                   |
|---------------------------------|-----------------------------------------------------------|-------------------|
| All premises Exemption requests |                                                           |                   |
| Exemptions                      |                                                           | Request exemption |
|                                 | No exemption requested yet                                |                   |
|                                 | At this location, you will see all the exemption requests |                   |

You will be able to request exemption for your premises by selecting an exemption reason from the drop down menu.

| <b>New Exemption Request</b> |   |  |  |  |
|------------------------------|---|--|--|--|
| Exemption reason             |   |  |  |  |
| Choose an option             | • |  |  |  |

Any premises eligible for exemption under the chosen exemption reason will appear. Select the premises by ticking the box beside the premise name and then click 'Send for Approval' in the top right hand corner of the page.

| New Exemption    | on Reque  | st                              |                   |              |                            |                   |
|------------------|-----------|---------------------------------|-------------------|--------------|----------------------------|-------------------|
| Exemption reason |           |                                 |                   |              |                            | Send for Approval |
| Floor Size       | •         |                                 |                   |              |                            |                   |
| Selected row -   | Filters 🔻 |                                 |                   |              | Q Search                   | X                 |
| Premise name     | 9         | Address                         | Outlet type       | Premise area | All RVM has serial numbers | Status            |
| Test Shop 9      | Gpo Witn  | ess History, Dublin 1, D01 F5P2 | Convenience Store | 234 m²       |                            | Created           |

You will then have the option to attach 'Exemption Supporting Documentation' and include a note for Re-turn to view. Please note these are both optional fields.

| E<br>1 premises selected for FloorSize exemption |          |  |  |  |  |
|--------------------------------------------------|----------|--|--|--|--|
| Exemption Supporting Documentation               | Optional |  |  |  |  |
|                                                  |          |  |  |  |  |
| Accepted files: .pdf, .png, .jpg                 |          |  |  |  |  |
| Note                                             |          |  |  |  |  |
|                                                  |          |  |  |  |  |
| Cancel                                           | Submit   |  |  |  |  |

You now have the option to add another premise, view your premise details or return to the portal homepage.

Navigate back to premises section, and your status will have changed to 'Sent for approval'. At this point it will be reviewed by a member of Re-turn staff. If approved, your premises status will change to 'Registered'. If not approved, your status will change to 'Sent for correction', and there will be feedback on changes and corrections that you may be required to make.